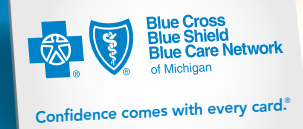

know. compare. choose.

# How to register at **bcbsm.com**

The following instructions and images are for computers.

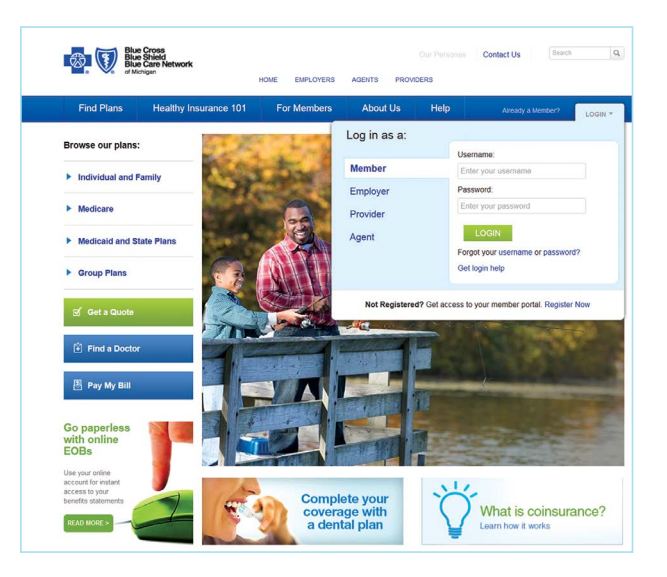

#### **STEP 1:**

Have your Blue Cross or BCN member ID card handy and go to **bcbsm.com**. Click *LOGIN* in the upper right corner of the blue bar. Then click on *Register now*.

| Verify Your Eligibili                                                             | ity 2 Verify Your Identity                                                                    | 3 Create Y          | our Account                                                                                                    |
|-----------------------------------------------------------------------------------|-----------------------------------------------------------------------------------------------|---------------------|----------------------------------------------------------------------------------------------------|
| You'll need your enrollee ID card hand<br>are able to offer online access. View w | y to complete the process. It's also important to note that n<br>hich plans aren't supported. | ot all of our plans | Why Register?<br>Managing your health plan has never<br>been easier. As a member, you can:<br>• See a snapshot of your deductibles,<br>maximum and claims |
| About You<br>iirst Name                                                           | Last Name                                                                                     |                     | View coverage information for all of<br>your Blues plans in one place     Find and compare doctors and<br>hospitals     Access your account anytime,      |
| 8inth Date                                                                        |                                                                                               |                     | anywhere with your mobile device                                                                                                    |

#### **STEP 2:**

Carefully read the information on the *Verify Your Eligibility* screen before beginning the registration process.

Fill in all fields. When complete, check the box in the middle of the page to verify your identity, and then click *Continue*.

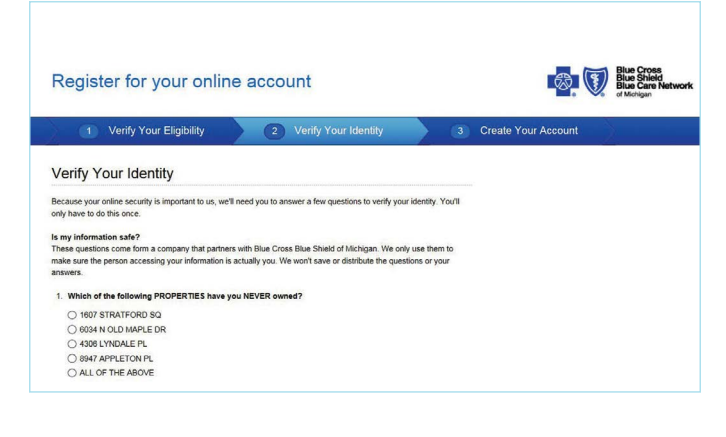

#### STEP 3:

Carefully read the questions, and click the appropriate answers. Your answers will help us verify your identity and ensure the privacy and safety of your health information. Click *Continue* to go to the next page.

#### STEP 4:

Read the *Create Your Account* screen carefully, and fill in the boxes.

Your password must be a minimum of eight characters, at least one uppercase letter, one lowercase letter and one number, all of which are case sensitive. You will need to set up password security questions, so please make sure you remember your answers.

Also you can:

- Sign up for paperless explanation of benefits statements
- Register your phone number to receive instant text messages
- Provide your email address to communicate with us quickly and easily.

|                                                                                                    |                                                                                                    | e Ve of Michigan                                                                                                    |
|----------------------------------------------------------------------------------------------------|----------------------------------------------------------------------------------------------------|----------------------------------------------------------------------------------------------------|
| 1 Verify Your Eligibility                                                                                                    | 2 Verify Your Identity                                                                                                    | 3 Create Your Account                                                                                                    |
| Create Your User Account                                                                                                    |                                                                                                    | Your user account tells us:                                                                                                    |
| Username                                                                                                    |                                                                                                    | How you want to be identified when<br>you log in to your account     Your preferred email address     The preferred email address is                                      |
| character minimum; begin with 2 letters; not case-                                                                                                    | sensitive                                                                                                    | verify your identity if you need to                                                                                                    |
| Password                                                                                                    |                                                                                                    | recover your username or password                                                                                                    |
|                                                                                                    |                                                                                                    | Tips: Completing Your Account                                                                                                    |
| B character minimum; at least one lowercase and or                                                                                                    | e uppercase letter and one numeral; case-sensitive                                                                                                    | Your username                                                                                                    |
| Confirm Password                                                                                                    |                                                                                                    | Choose a username that's easy to<br>remember. You'll need to enter it every<br>time you log in.                                                                           |
|                                                                                                    |                                                                                                    | Your password                                                                                                    |
| Phone Number (optional) What's this for?  Mobile Include area code: For example, 555-XXX-XXXX  Electronic Message Subscription: 1 would like Information, discounts, alerts and reminders from Bit | Your password should be easy to<br>remember too. It needs to be at least<br>eight characters long with a least one<br>uppercase letter, one lowercase letter<br>and one number. These requirements<br>make your password harder to guess. |                                                                                                    |
| understand that participating in these services does                                                                                                    | not require any purchase. Message and data rates apply. See                                                                                                    | terms Your email address                                                                                                    |
| and conditions<br>Email Address                                                                                                    |                                                                                                    | Please give us a current email address<br>so we can communicate with you quickly<br>and easily. We ask that you enter it twice<br>to make sure we have it right.          |
|                                                                                                    |                                                                                                    | Your security questions                                                                                                    |
| Confirm Email Address                                                                                                    |                                                                                                    | Security questions will help us restore<br>access to your account if you ever forger<br>your username or password. Be sure to<br>sureful machines and ansares that you'll |

| A Home D My Covera                                                                                                    | ge 🔯 Claims 🛨 Doctors & Ho:                                                                       | spitals   Health & Wellness  May 02, 2016 | Last Login 04.29.2016 10:07 am EDT                                                                                                    |
|----------------------------------------------------------------------------------------------------|---------------------------------------------------------------------------------------------------|-------------------------------------------|----------------------------------------------------------------------------------------------------|
| Kelli, did you know your Explanation o<br>View them anytime on your comp<br>Turn of dielwry of paper copies<br>Change your setting whenever yo<br>Turn Off Paper<br>Don't show m                                                                                                    | " Benefits are available online? You can:<br>Are, smartphone or tablet.<br>I the mail.<br>u vant. | ×                                         | ★ Account Settings<br>Get an ID Card<br>Manage Your Health & Wellnes<br>Your health assessment and other<br>welness resources are all in one place<br>personalized for your plan. Learn more |
| \$500.00<br>Until your \$500 family deductible<br>maximum is met                                                                                                    | \$5000.00<br>Until your \$5000 family out-of-pocket<br>maximum is met                             | View Coverage Listens *                   | POWLED WEOMD I Service                                                                                                    |
| mily Balance                                                                                                    |                                                                                                   | DEDUCTIBLE                                |                                                                                                    |
| and the second second se |                                                                                                   |                                           |                                                                                                    |

### STEP 5:

When your registration is complete, click *Continue* to go to your home page.

## Congratulations. You're now registered at bcbsm.com.